## INSTRUCTIVO PARA DOCUMENTACIÓN DE AVISO SIPAC (CONSTITUTIVA)

# NOTARÍA 230

### DOCUMENTO CONTROLADO

© Queda prohibida la reproducción total o parcial de este documento por cualquier medio, así como transportarlo fuera de las instalaciones de la Notaría, sin autorización previa del Notario.

#### AVISO SIPAC (CONSTITUTIVA)

De acuerdo con la Ley de Inversión Extranjera, cuando una sociedad tenga cláusula de admisión de extranjeros, se deberá de dar aviso a la Secretaría de Relaciones de Exteriores. El aviso se debe presentar dentro de los 30 días hábiles siguientes a la constitución, a través del Sistema Integral Para el Artículo 27 Constitucional denominado también SIPAC 27.

Este aviso requiere como documento soporte el folio y la firma electrónica (fiel).

Para este proceso ingresa al portal SIPAC 27 de Relaciones Exteriores, accediendo desde la siguiente liga: <u>https://webapps.sre.gob.mx/sipac27.</u>

1. Aparecerá la ventana oficial del portal, coloca el usuario y contraseña correspondientes y da clic en "Ingresar"

| SIPACZ7<br>v.347                             |  |
|----------------------------------------------|--|
| 10página                                     |  |
| ingwar<br>Gichar mgiera                      |  |
| RELACIONES<br>EXTERIORES                     |  |
|                                              |  |
| 8 2023 - Secretaria de Relaciones Exteriores |  |
|                                              |  |
|                                              |  |

2. En la ventana de inicio y da clic en "Convenios de extranjería"

| Segretation of MEXICO                                                                                                    |                                                                                                    |                                                                                                    | Trámites Gobierno Q                                               |
|----------------------------------------------------------------------------------------------------|----------------------------------------------------------------------------------------------------|----------------------------------------------------------------------------------------------------|-------------------------------------------------------------------|
|                                                                                                    |                                                                                                    |                                                                                                    | LIC. ALFREDO BAZUA WITTE 🗸                                        |
| Se                                                                                                    | e reestableció su contraseña, po                                                                      | r seguridad vaya a Perfil para cambi                                                                                                    | arfa.                                                             |
| Sistema Integral para Artículo 27 Constitucio                                                                                                    | nal - SIPAC27                                                                                         |                                                                                                    |                                                                   |
| -                                                                                                    |                                                                                                    |                                                                                                    | Convenios de Extranjería                                          |
| De conformidad con el "Acuerdo por el que se da a conocer el mecanismo mediante el cual los fedatarios pú<br>indican", publicado en el Diario Oficial de la Federación el 17 de julio de 2014, los avisos de la celebración de<br>clasuals de admisión de extranjeros sas foomo los avisos de cambio de clasual de exclusión por admisión o<br>presentados a través del Sistema Integral Para el Artículo 27 Constitucional, (SIPAC 27). | iblicos deberán presentar ante l<br>los convenios de extranjería de<br>de extranjeros, de conformidad | a Secretaría de Relaciones Exteriores, los<br>las sociedades mexicanas que se const<br>con el numeral cuatro del citado acuerdo                                                                  | i avisos que se Cerrar sesión<br>ituyan con las<br>o, deberán ser |
| GOBJERNO DE                                                                                                    | Enlaces                                                                                               | ¿Qué es gob.mx?                                                                                                    | Denuncia contra servidores públicos                               |
| WEXICO                                                                                                    | Participa<br>Publicaciones Oficiales                                                                  | Es el portal único de trámites,<br>información y participación<br>ciudadana, Leer más                                                                                                    | Siguenos en                                                       |
|                                                                                                    | Plataforma Nacional de<br>Plataforma Nacional de<br>Transparencia<br>Alerta<br>Denuncia               | Portal de datos abiertos<br>Declaración de accesibilidad<br>Aviso do privacidad integral<br>Aviso do privacidad simplificado<br>Términos y Condiciones<br>Politica de seguridad<br>Mapa do sitio |                                                                   |
| NA STERNAM STERNAM STERNAM                                                                                                    |                                                                                                    |                                                                                                    |                                                                   |
|                                                                                                    |                                                                                                    |                                                                                                    |                                                                   |
|                                                                                                    |                                                                                                    |                                                                                                    |                                                                   |
|                                                                                                    |                                                                                                    |                                                                                                    |                                                                   |
|                                                                                                    |                                                                                                    |                                                                                                    |                                                                   |

- 3. En Convenios de Extranjería da clic en "Registrar" MÉXICO Trámites Gobierno Q Lic. ALFREDO BAZUA WITTE... -SIPAC27 V. 3.4.7 1 Convenios de Extranjería De conformidad con el "Acuerdo por el que se da a conocer el mecanismo mediante indican", publicado en el Diario Oficial de la Federación el 17 de julio de 2014, los avi cláusulas de admisión de extranjeros; así como los avisos de cambio de cláusula de exc s Exter e en com los revarianos publicos depetidan presential ante la sectician de relaciones Exteriores, los alvilos que se losso de la celebración de los convenios de extranjería de las sociedades mexicanas que se constituyan con las clusión por admisión de extranjeros, de conformidad con el numeral cuatro del citado acuerdo. Regresar gobierno de MÉXICO Enlaces ¿Qué es gob.mx? Dor Síquenos en fУ
- 4. Se desplegará una sección de opciones de trámite, selecciona "Admisión de extranjeros"

|                                                                         | MEXICO                           |                                                                                                    |                                                                                                    | Trámites Cobierno Q                                       |  |
|-------------------------------------------------------------------------|----------------------------------|----------------------------------------------------------------------------------------------------|----------------------------------------------------------------------------------------------------|-----------------------------------------------------------|--|
|                                                                         | SPACZYV.347 MINICIO /CONVENIOS D | DE EXTRANDERÍA                                                                                                    |                                                                                                    | Lic. ALFREDO BAZUA WITTE 🗸                                |  |
| Registrar                                                               |                                  |                                                                                                    |                                                                                                    |                                                           |  |
| Trimite Seleccione un trimite Admisión de Extranjeros Cambio de Causola |                                  |                                                                                                    | Rogresar                                                                                                    |                                                           |  |
|                                                                         | GOBIERNO DE<br>MÉXICO            | Enlaces<br>Puticipa<br>Publicuciones Oficiales<br>Marco Jurídico<br>Plataforma Nacional de<br>Transparencia<br>Alerta<br>Denuncia | ¿Qué es gob.mu?<br>Es el portal único de trámites,<br>información y participación<br>ciadadana Leer más<br>Paral de datos abiertos<br>Declanación de accesibilidad<br>Avias de privacidad imigral<br>Avias de privacidad imigral<br>Terminos y condiciones<br>Palitica de arguntad<br>Mapa de solo | Denuncia contra servidores públicos<br>Siguenos en<br>f ¥ |  |

5. Aparecerá la ventana de registro, llena los campos con la información solicitada y en **"Agregar Documentos"** adjunta el archivo de la escritura en PDF

| @ MEXICO                                                                                                    | Trámites Gobierno Q                                 |
|----------------------------------------------------------------------------------------------------|-----------------------------------------------------|
| SERICITV LLOT <b>MENCIO</b> (CONVERIOS DE DITENDISEA                                                                     | U:: ALFREDO BAZUA WITTE                             |
| Comp                                                                                                    | alete los campos requeridos *                       |
| n campo Hecha avionazion (pa) e                                                                                          | e po gazono Lu campo Herra Autorization et congrano |
| Info General                                                                                                    |                                                     |
|                                                                                                    |                                                     |
|                                                                                                    |                                                     |
| Avisos con óficio                                                                                                    |                                                     |
| No. autorización (SE)                                                                                                    | Fecha autorización (SB) 29-05-002                   |
| A202305291031475442                                                                                                    | No instrumento núblico                              |
|                                                                                                    | 35592                                               |
|                                                                                                    | Nombre fedatario núblico                            |
| Fecha autorización los-de-zuza                                                                                           | Lic. ALFREDO BAZUA WITTE                            |
| Notaría/Correduría/Escribano                                                                                             | • Estado                                            |
| 230                                                                                                    | CIUDAD DE MEXICO X Y                                |
|                                                                                                    | Tipo instrumento                                    |
|                                                                                                    | Escritura x v                                       |
| Documentación                                                                                                    |                                                     |
|                                                                                                    |                                                     |
| Adjunte toda la documentación necesaria para justificar su solicitud, indicando una breve descritición Agregar Documento |                                                     |
|                                                                                                    |                                                     |
| Nombre de archivo Descripción                                                                                            | Opciones de edición                                 |
| 35592 pdf 35592 CONTRATO DE SOCIEDAD                                                                                     | ¢ •                                                 |
|                                                                                                    | Cuardar                                             |
|                                                                                                    |                                                     |
|                                                                                                    |                                                     |

6. Verifica que la información que se ha capturado sea correcta y da clic en el icono de "Guardar"

|                                                                                             | CONFERNO DE MÉXICO                                | Trámites Gobierno Q                        |         |
|---------------------------------------------------------------------------------------------|---------------------------------------------------|--------------------------------------------|---------|
|                                                                                             | SERCET V.3.4.7 MINICIO / CONVENIOS DE EXTERNOERIA | LIC. ALFREDO BAZUA WITTE                   |         |
|                                                                                             | Complete los car                                  | nns requerifies *                          |         |
|                                                                                             | El campo Fecha autorización (SE) es obligatorio   | El campo Fecha autorización es obligatorio |         |
|                                                                                             |                                                   |                                            |         |
| Info General                                                                                |                                                   |                                            |         |
|                                                                                             |                                                   |                                            |         |
| Avisos con oficio                                                                           |                                                   | * Persona moral                            |         |
|                                                                                             |                                                   | BUFETE JURÍDICO, SOCIEDAD CIVIL            |         |
| • No. autorización (SE)                                                                     |                                                   | • Fecha autorización (SE) 29-05-2023       |         |
| A202305291031475442                                                                         |                                                   | • No. instrumento público                  |         |
|                                                                                             |                                                   | 35592                                      |         |
| • Fecha autorización 06-06-2023                                                             |                                                   | * Nombre fedatario público                 |         |
|                                                                                             |                                                   | Lic. ALFREDO BAZUA WITTE                   |         |
| Notaría/Correduría/Escribano                                                                |                                                   | • Estado                                   | ××      |
| 2.0                                                                                         |                                                   | The forders with                           |         |
|                                                                                             |                                                   | Escritura                                  | ×v      |
| Documentación                                                                               |                                                   |                                            |         |
|                                                                                             |                                                   |                                            |         |
| Adjunte toda la documentación necesaria para justificar su solicitud, indicando una breve d | escripción Agregar Documento                      |                                            | 1       |
| Nombre de archivo                                                                           | Descripción                                       | Opciones de edición                        |         |
| 35592.pdf                                                                                   | 35592 CONTRATO DE SOCIEDAD                        | •                                          |         |
|                                                                                             |                                                   |                                            |         |
|                                                                                             |                                                   |                                            | Guardar |

#### 7. Da clic en el icono de "Inicio"

| Comparison of MEXICO                                                                                                  |                                                                     | Trámites Gobierno C                                            |                     |     |
|----------------------------------------------------------------------------------------------------|---------------------------------------------------------------------|----------------------------------------------------------------|---------------------|-----|
| SINCOV.LA BINCO D                                                                                                    | ONVENIOS DE EXTRANJERÍA                                             | Lic. ALFREDO BAZUA WITTE                                       |                     |     |
|                                                                                                    |                                                                     |                                                                |                     |     |
|                                                                                                    | Complète los camp<br>El camp Secha autorización (SE) es obligatorio | 505 réqueridős *<br>El campo Fecha autorización es obligatorio |                     |     |
|                                                                                                    |                                                                     |                                                                |                     |     |
| Info General                                                                                                    |                                                                     |                                                                |                     |     |
| _                                                                                                    |                                                                     |                                                                |                     |     |
|                                                                                                    |                                                                     |                                                                |                     |     |
| Avisos con oficio                                                                                                    |                                                                     | Persona moral     BUFETE JURÍDICO, SOCIEDAD CIVIL              |                     |     |
| • No. autorización (SE)                                                                                               |                                                                     | Freiha autorización (FE) no or norr                            |                     |     |
| A202305291031475442                                                                                                   |                                                                     |                                                                |                     |     |
|                                                                                                    |                                                                     | * No. instrumento publico<br>35592                             |                     |     |
| · Eacha autorización os os 2007                                                                                       |                                                                     | Nombre fedatario público                                       |                     |     |
|                                                                                                    |                                                                     | Lic. ALFREDO BAZUA WITTE                                       |                     |     |
| Notaria/Correduría/Escribano                                                                                          |                                                                     | • Estado                                                       |                     |     |
| 230                                                                                                    | :                                                                   | CIUDAD DE MEXICO                                               |                     | × v |
|                                                                                                    |                                                                     | Tipo instrumento                                               |                     |     |
|                                                                                                    |                                                                     | Escritura                                                      |                     | ×v  |
| Documentación                                                                                                    |                                                                     |                                                                |                     |     |
| Adjunte toda la documentación necesaria para justificar su solicitud, indicando una breve descripción Agregar Documen | No                                                                  |                                                                |                     |     |
|                                                                                                    |                                                                     |                                                                |                     |     |
| Nombre de archivo                                                                                                    | Descripción                                                         |                                                                | Opciones de edición |     |
| 35592.pdf                                                                                                    | 35592 CONTRATO DE SOCIEDAD                                          |                                                                | ۰ <b>T</b>          |     |
|                                                                                                    |                                                                     |                                                                | Guar                | dar |
|                                                                                                    |                                                                     |                                                                |                     |     |

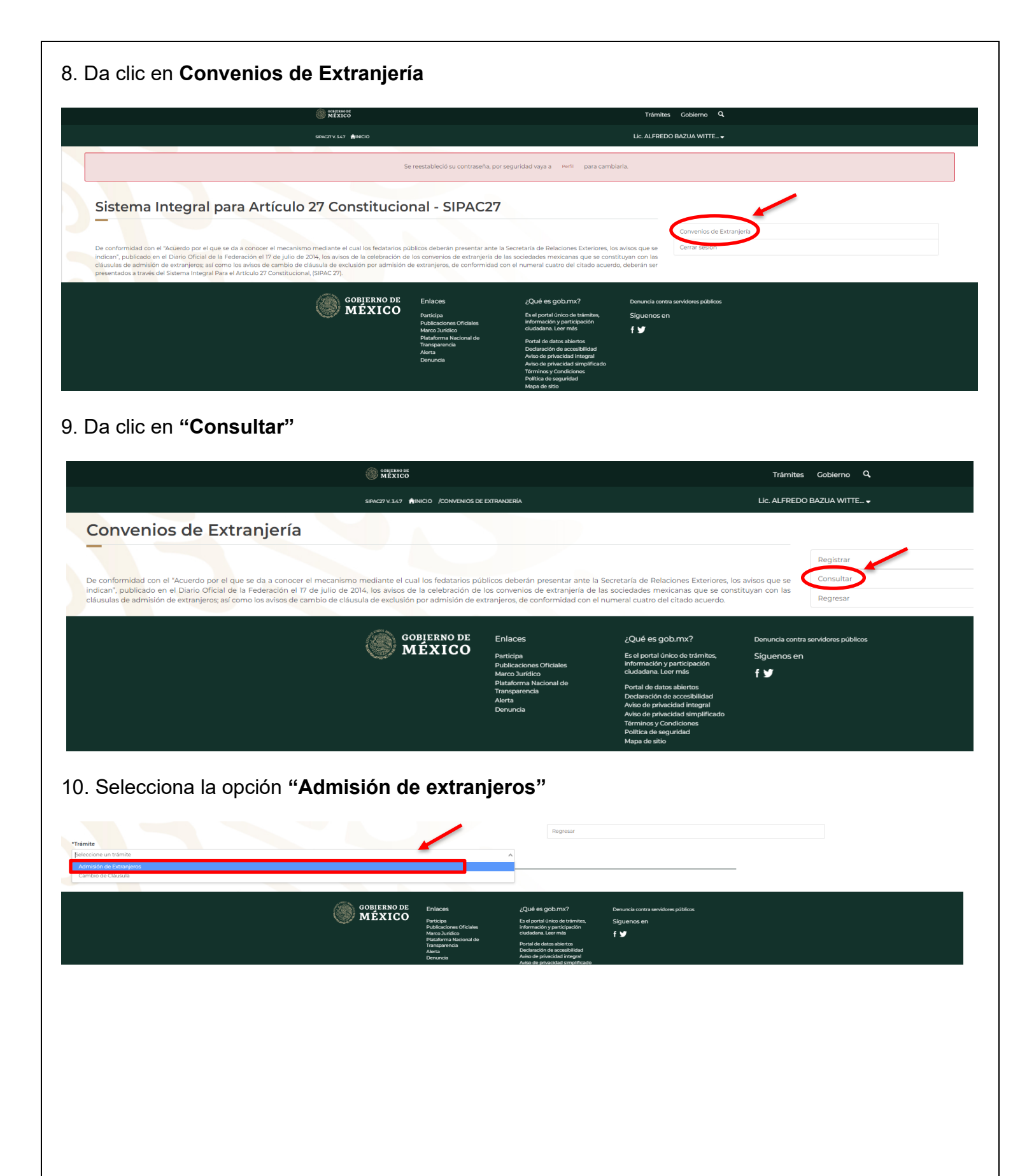

11. Se mostrarán las solicitudes, busca el folio registrado y cotejado, da clic en "Enviar"

|                                                                                                    | MEXICO                              | Trámites (                    | Sobierno Q                                 |
|----------------------------------------------------------------------------------------------------|-------------------------------------|-------------------------------|--------------------------------------------|
|                                                                                                    |                                     |                               | -<br>                                      |
| trar Fitt65<br>Si<br>442                                                                             | SRCETVLO MINOO ZOWANIO IL DIIWAIDAA |                               | ( 1 2 3 4 5 6 - 45 ) 10bdpm                |
| olio: 230607091034<br>rámite: Admisión de Extranjeros<br>statuz: Guardado                            |                                     |                               |                                            |
| etalles:                                                                                             |                                     |                               | grEdur A Enviro ever documentos Adjuntados |
| NFO GENERAL<br>-                                                                                     |                                     |                               |                                            |
| ivisos con oficio:                                                                                   |                                     | Persona moral:                | BUFETE JURÍDICO, SOCIEDAD CIVIL            |
| ło. autorización (SE):                                                                               | A202305291031475442                 | Fecha autorización (5E):      | 29-05-2023                                 |
| eo. instrumento público:                                                                             | 35592                               | Fecha autorización:           | 06-06-2023                                 |
| iombre fedatario público:                                                                            | LIC. ALFREDO BAZUA WITTE            | Notaría/Correduría/Escribano: | 230.000                                    |
| istado:                                                                                              | CIUDAD DE MEXICO                    | Tipo instrumento:             | Escritura                                  |
|                                                                                                    |                                     | Lugar/Oficina:                |                                            |
|                                                                                                    |                                     |                               |                                            |
| viio: 230607091013<br>rámite: Admisión de Extranjeros<br>Istatus: Solicitud Firmada Electrónicamente |                                     |                               |                                            |
| Detalles:                                                                                            |                                     |                               |                                            |
| 'olio: 230526091022<br>Irámite: Admisión de Extranjeros                                              |                                     |                               |                                            |

12. Se abrirá una ventana emergente, ingresa la contraseña y e. Firma, después da clic en "**Firmar**" **Nota:** Será necesario solicitar el apoyo del Notario ya que es la única persona con acceso a la misma

| INFO GENERAL |                                                    |                         |  |
|--------------|----------------------------------------------------|-------------------------|--|
|              | e.firma                                            | ×                       |  |
|              | Este registro requiere Firma<br>contraseña e.firma | Electrónica. Ingrese la |  |
|              |                                                    |                         |  |
|              |                                                    | Cancelar Firmar         |  |
|              |                                                    | Tipo instrumento:       |  |
|              |                                                    |                         |  |
|              |                                                    |                         |  |
|              |                                                    |                         |  |

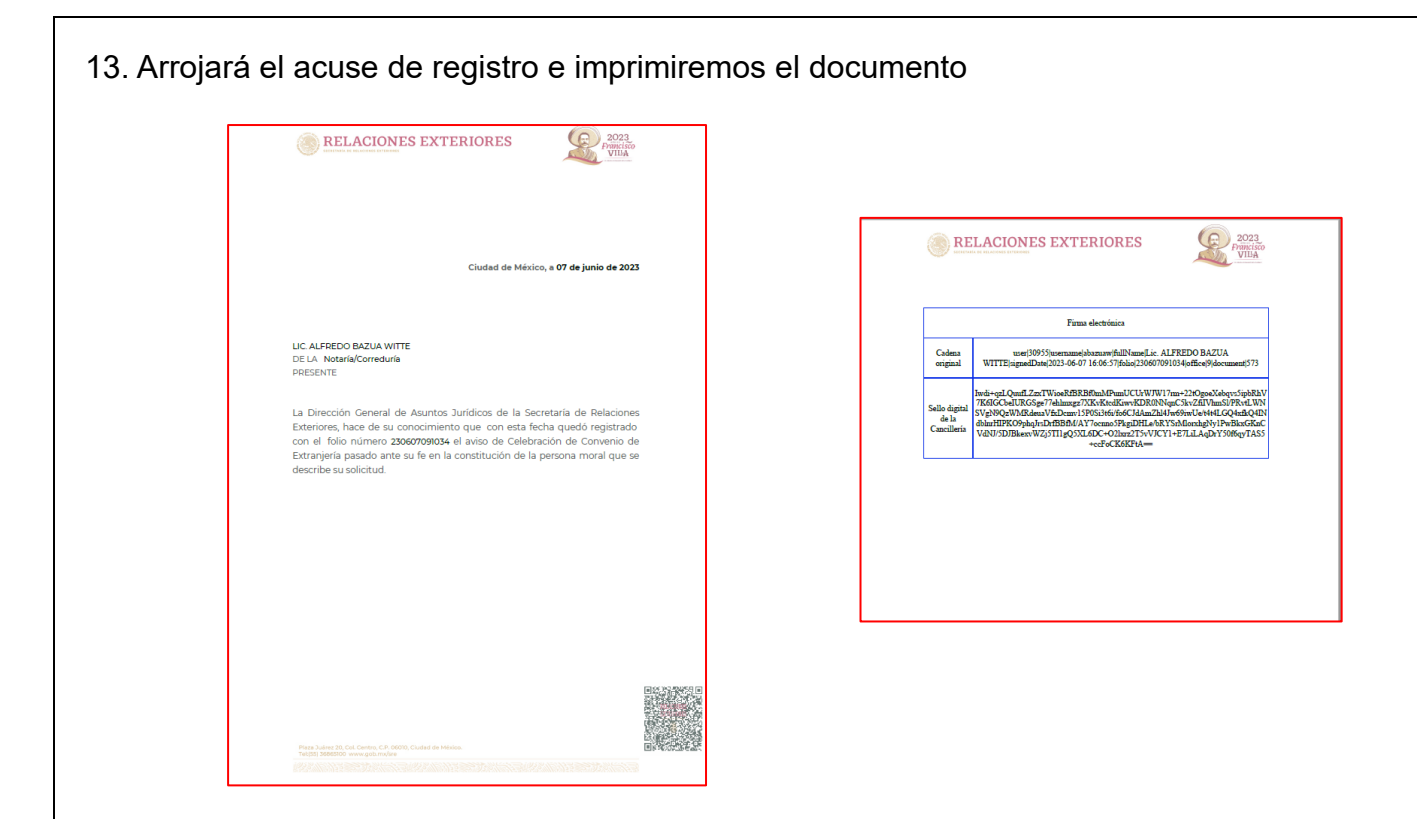

#### ELABORACIÓN DE LA NOTA EN DBA

Teniendo el acuse, realiza la nota en el sistema DBA, esta nota servirá para la expedición del testimonio y complementa el expediente del aviso SIPAC constitutiva.

Para su elaboración se realiza lo siguiente;

1. Ingresa al sistema DBA y busca el formato para la nota SIPAC y da clic en el nombre del formato para generarlo

| <b>DBA</b> Sy<br>BA System Not | /Ster<br>tarial® | n 🧐 1903<br>Junio                              | <pre>     L M M J V S D<br/>10 20 304<br/>05 66 67 08 09 10 11<br/>12 13 14 15 16 17 18<br/>19 20 21 22 23 24 25<br/>26 27 28 29 30     </pre> NOTARÍA 230 | ANA LILIA SALINAS GONZALEZ<br>NOTARÍA 230 DE MIGUEL HIDALGO,<br>CIUDAD DE MEXICO |
|--------------------------------|------------------|------------------------------------------------|----------------------------------------------------------------------------------------------------|----------------------------------------------------------------------------------|
| Catálogos                      |                  |                                                |                                                                                                    |                                                                                  |
| Operaciones                    | Plantil          | as 🕡                                           |                                                                                                    |                                                                                  |
|                                | Clave            | Formato                                        | Observaciones                                                                                                    |                                                                                  |
| Calculadora                    |                  | sipac                                          |                                                                                                    | ОК                                                                               |
|                                | 14               | NOTA ART 27 CONSTITUCIONAL SIPAC COMPLETO      |                                                                                                    | 🔁 🔛                                                                              |
| Archivo                        | 3                |                                                |                                                                                                    | 🔁 🔁 💌                                                                            |
|                                | 5                |                                                |                                                                                                    |                                                                                  |
| Reportes                       | 9                | Ţ                                              | CESAR VARELA MORA                                                                                                    |                                                                                  |
|                                | 11               | Registros: 1-1/1 Página: 1 de 1                | PIEDAD MEDINA TORRES                                                                                                    |                                                                                  |
| Seguridad                      | 12               | FORMATO BENEFICIARIO CONTROLADOR PERSONA MORAL | DIANA LAURA COLMENERO ACEVES                                                                                                    |                                                                                  |
|                                | 15               | NOTAS COMPLEMENTARIAS                          |                                                                                                    |                                                                                  |
| Agregar<br>Modificar           | 1                | ORDEN DE TRABAJO                               |                                                                                                    | 💫 😭 💌                                                                            |
| Houmen                         | 4                | RELACION DE IDENTIDAD                          |                                                                                                    |                                                                                  |
| Eliminar                       | 2                | SC ADMISION                                    | ditto                                                                                                    |                                                                                  |
| Limpiar                        | 6                | UIF PERSONA FISICA MISMO COMPARECIENTE         | CESAR VARELA MORA                                                                                                    |                                                                                  |
|                                | 7                | UIF PERSONA FISICA MISMO COMPARECIENTE         | DIANA LAURA COLMENERO ACEVES                                                                                                    | ×                                                                                |
| Presupuesto<br>Poliza          | 8                | UIF PERSONA FISICA MISMO COMPARECIENTE         | PIEDAD MEDINA TORRES                                                                                                    |                                                                                  |

2. Llena los espacios sombreados con la información correspondiente al trámite

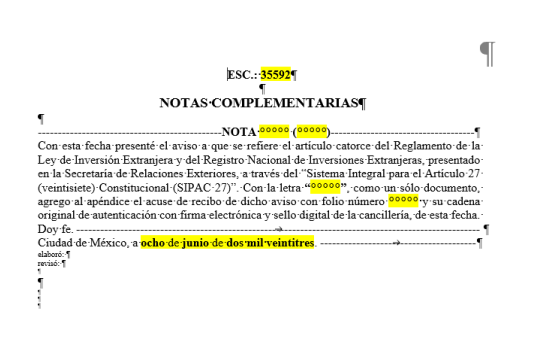